#### HOW TO INSTALL SKYPE AND CHAT WITH FRIENDS

Open your internet browser and type <a href="https://www.skype.com/en/get-skype/">www.skype.com/en/get-skype/</a> in the search field as below:

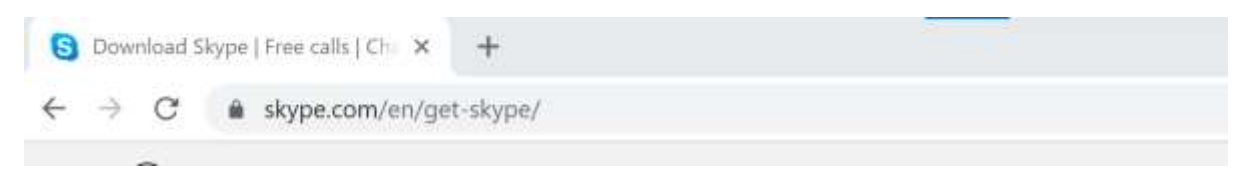

#### Press Enter on your keyboard.

The Skype Download page should display:

|       |                              |                                           |                                                    | 20                                 |    | mout   |       | pc                |          |                           |        |                  |        |   |
|-------|------------------------------|-------------------------------------------|----------------------------------------------------|------------------------------------|----|--------|-------|-------------------|----------|---------------------------|--------|------------------|--------|---|
|       | s                            | kype f                                    | or Desk                                            | top                                |    |        |       |                   | Sk       | ype fo                    | r Mo   | obile            |        |   |
|       | Availabi<br>By downloading 1 | e for Wind<br>Skype, you acc<br>Get Skype | ows, Mac OS )<br>ept Terms Of Use a<br>for Windows | Cand Linux.<br>nd Privicy & Cookie | 5  |        |       |                   |          |                           | Go and | non<br>ogle Pløy |        |   |
|       |                              | See sys                                   | em requirements.                                   |                                    |    |        | 1     | torne<br>to bette |          |                           |        | <u> </u>         |        |   |
|       |                              |                                           | 6                                                  | 1                                  |    |        |       | 0                 | And a Ta | Lateral<br>Al gal house a |        | 3.8              |        |   |
| To do | wnload                       | Skype                                     | to your                                            | desktop                            | or | laptop | press | the               | Get      | Skype                     | for    | Windows          | buttor | 1 |

#### **Download Skype**

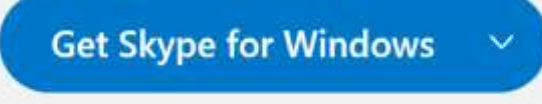

In the bottom left hand corner of your screen, you will see a timer showing the download status of the programme:

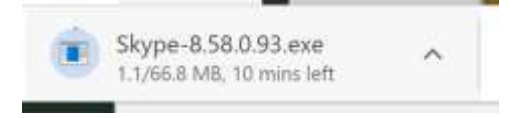

Once the download has completed, the bottom left corner of your screen will update and show the below:

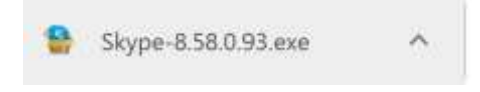

Click on the Skype title and a popup screen will display asking if you wish to continue.

Press the Yes button.

An installation screen will then display:

|      | any period           | 177 D/TO (TE 1)         |                 |        |   |   |
|------|----------------------|-------------------------|-----------------|--------|---|---|
| Read | y to Install         |                         |                 |        |   | C |
| Se   | tup is now ready t   | to begin installing Sk  | ype on your com | puter. |   | 6 |
| Cli  | ck Install to contir | nue with the installati | on.             |        |   |   |
|      |                      |                         |                 |        |   |   |
|      |                      |                         |                 |        |   |   |
|      |                      |                         |                 |        |   |   |
|      |                      |                         |                 |        |   |   |
|      |                      |                         |                 |        |   |   |
|      |                      |                         |                 |        |   |   |
|      |                      |                         |                 |        | _ |   |

|                          | Install |
|--------------------------|---------|
| Press the Install button |         |

The installation will progress:

| Setup - Skype version 8.58                                      | -      |            | X    |
|-----------------------------------------------------------------|--------|------------|------|
| Installing                                                      |        |            | 6    |
| Please wait while Setup installs Skype on your computer.        |        |            | 2    |
| Extracting files                                                |        |            |      |
| C:\Program Files (x86)\Microsoft\Skype for Desktop\resources\ap | p.asar |            |      |
|                                                                 |        |            |      |
|                                                                 |        |            |      |
|                                                                 |        |            |      |
|                                                                 |        |            |      |
|                                                                 |        |            |      |
|                                                                 |        |            |      |
|                                                                 |        |            |      |
|                                                                 |        |            |      |
|                                                                 |        |            |      |
|                                                                 |        | <i>W</i> . |      |
|                                                                 |        | Car        | Inni |

Once the installation completes, a welcome screen displays:

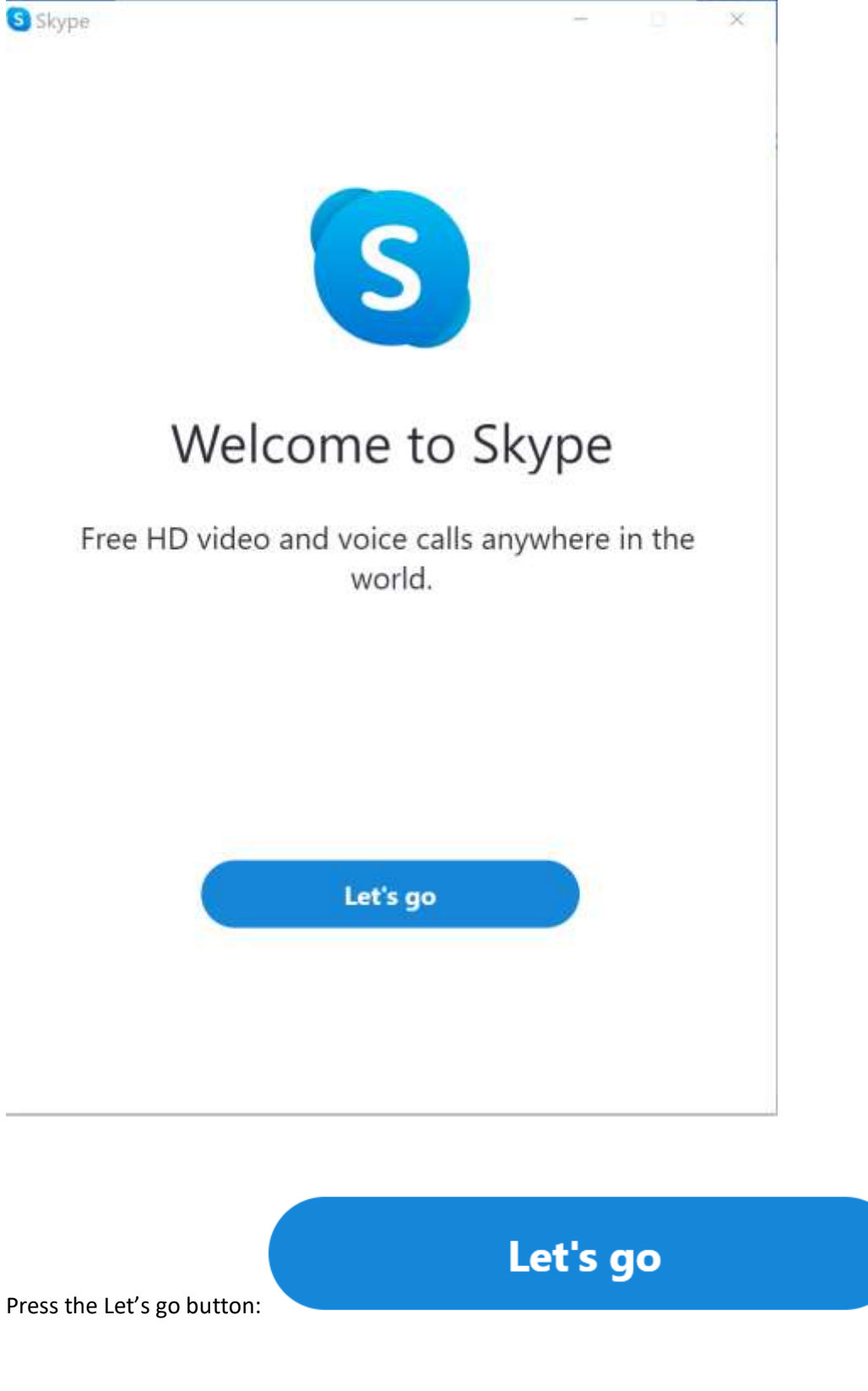

A sign in screen will display:

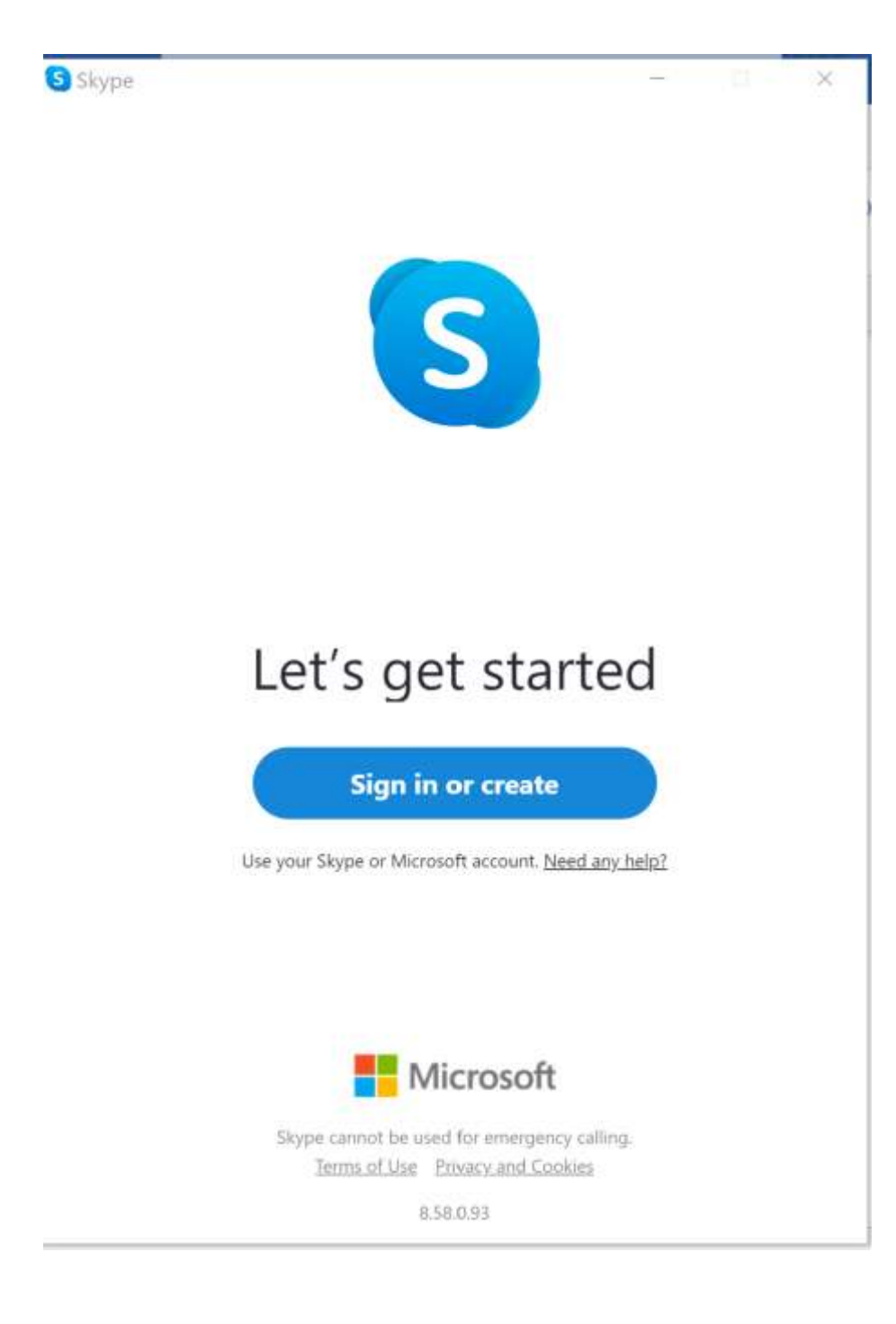

Press the Sign in or Create button

Sign in or create

A sign in screen will display:

| kype                            | S    | - 0  |  |
|---------------------------------|------|------|--|
| Microsoft                       |      |      |  |
| Sign in<br>to continue to Skype |      |      |  |
| Skype, phone or email           |      |      |  |
| No account? Create one!         |      |      |  |
| Sign in with a security key 🧿   |      |      |  |
| Sign-in options                 |      |      |  |
|                                 | Back | Next |  |
|                                 |      |      |  |
|                                 |      |      |  |
|                                 |      |      |  |
|                                 |      |      |  |
|                                 |      |      |  |
| Terms of use Privacy & cookies  | ;    |      |  |

Select the text "Create one!" next to No account: No account? Create one!

| S Skype                           |                |     | 0 | × |
|-----------------------------------|----------------|-----|---|---|
|                                   | S              |     |   |   |
| Microsoft                         |                |     |   | Î |
| Create account                    |                |     |   |   |
| +44 🗸 Phone num                   | ber            |     |   |   |
| Use your email address inste      | ad             |     |   |   |
|                                   |                |     |   |   |
|                                   | Back           | Nex | t |   |
| Click the text "Use your email ad | dress instead" |     |   | 1 |

Enter your email address:

|                            | S    |      |
|----------------------------|------|------|
| Microsoft                  |      |      |
| Create account             |      |      |
| tysoe.testsetup@gmail.cor  | n    |      |
| Use a phone number instead |      |      |
| Get a new email address    |      |      |
|                            | Back | Next |
|                            |      |      |
| Press the Next button      | lext |      |

A Password Creation screen will display:

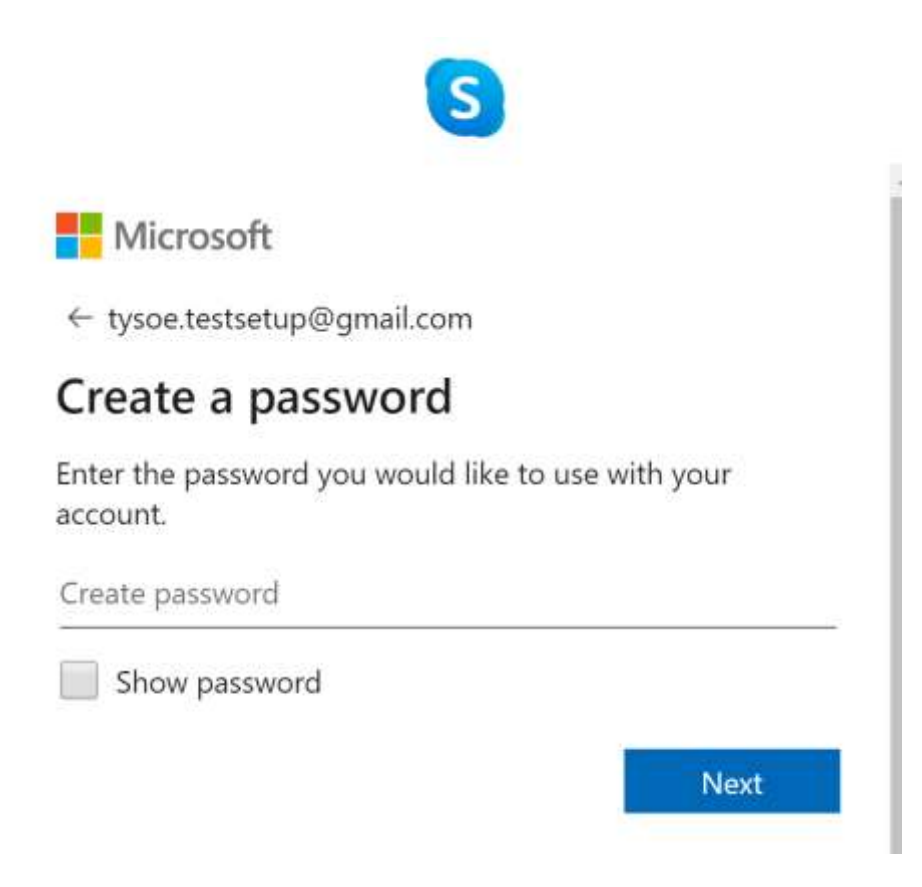

Maintain a password for your Skype Account and make sure that this password matches your email address password:

| Microsoft                      |                                   |
|--------------------------------|-----------------------------------|
| ← tysoe.testsetur              | p@gmail.com                       |
| Create a pa                    | issword                           |
| Enter the password<br>account. | d you would like to use with your |
|                                |                                   |
|                                | rd                                |
| Show passwo                    | 10                                |
| Show passwo                    | Next                              |

A screen will ask you to enter your name that you wish to display on your Skype Profile:

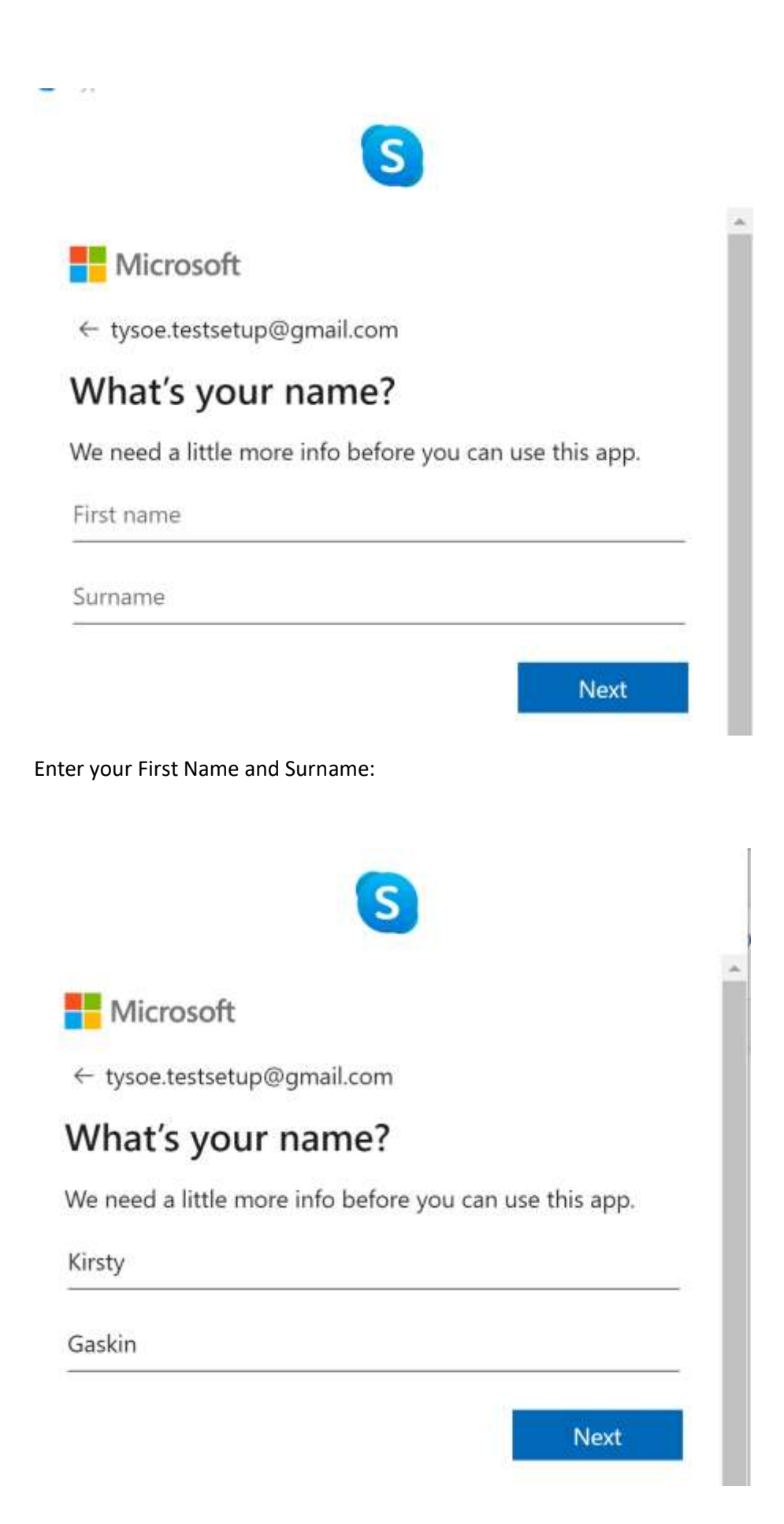

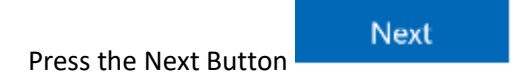

A screen will now display requesting your date of birth.

Enter your date of birth:

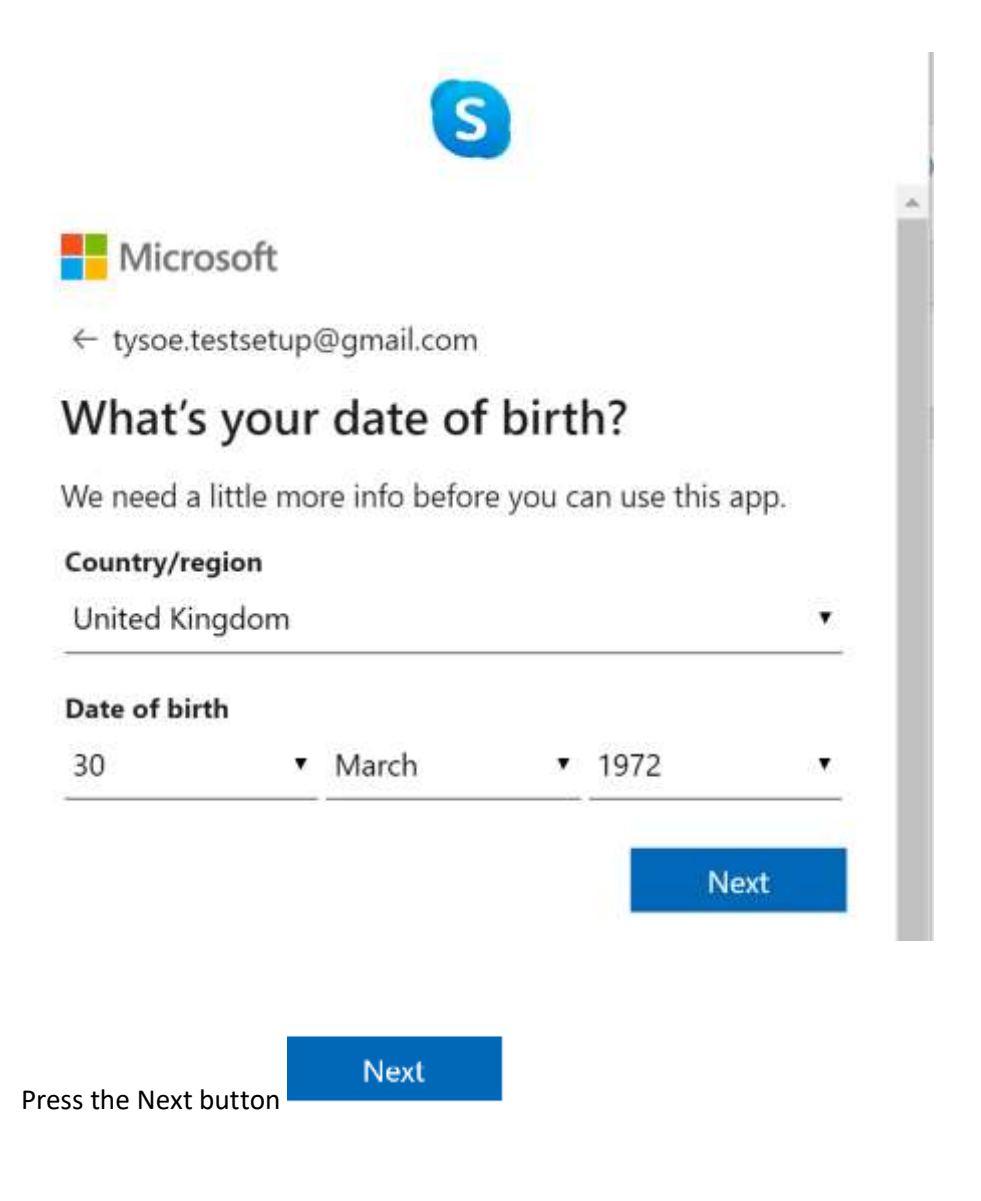

An email verification screen will display:

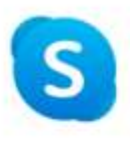

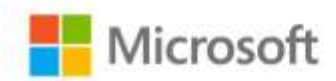

← tysoe.testsetup@gmail.com

# Verify email

Enter the code we sent to **tysoe.testsetup@gmail.com**. If you didn't get the email, check your junk folder or try again.

Enter code

I would like information, tips and offers about Microsoft products and services.

Choosing **Next** means that you agree to the Privacy Statement and Microsoft Services Agreement.

Open your email to check for a new email from Microsoft account and open the email:

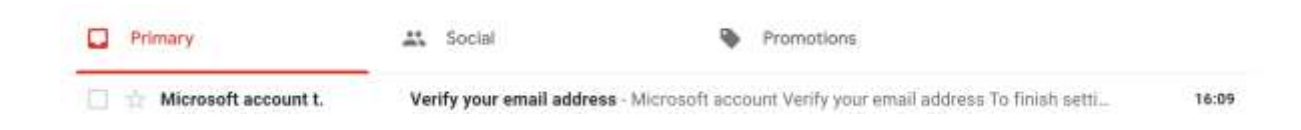

Next

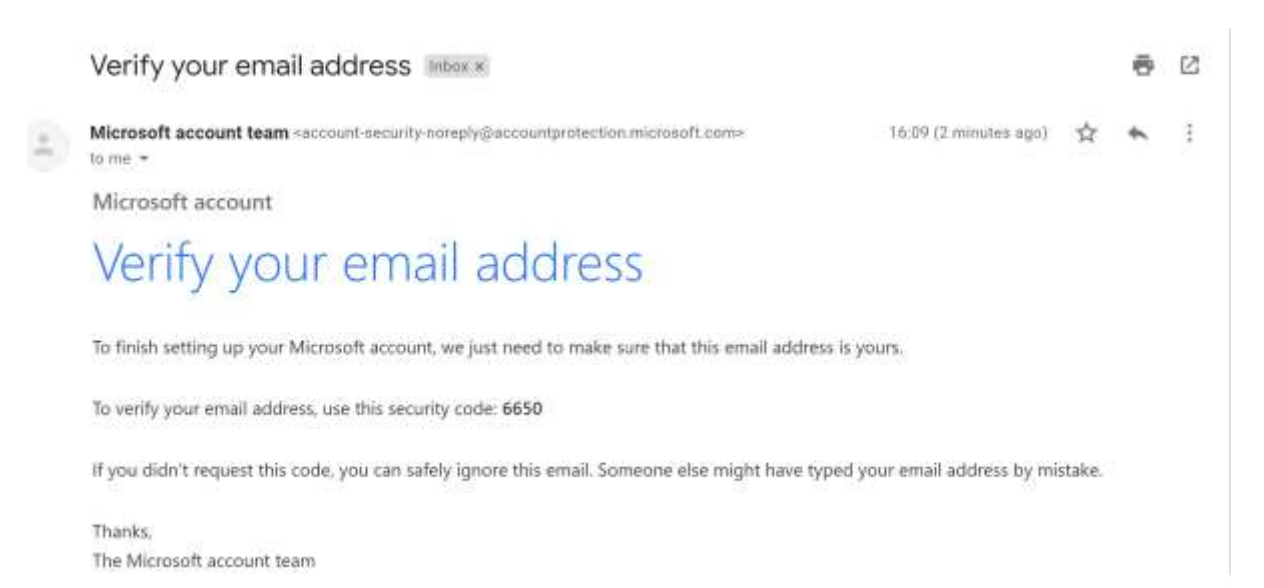

Return to your Skype screen and enter the code provided:

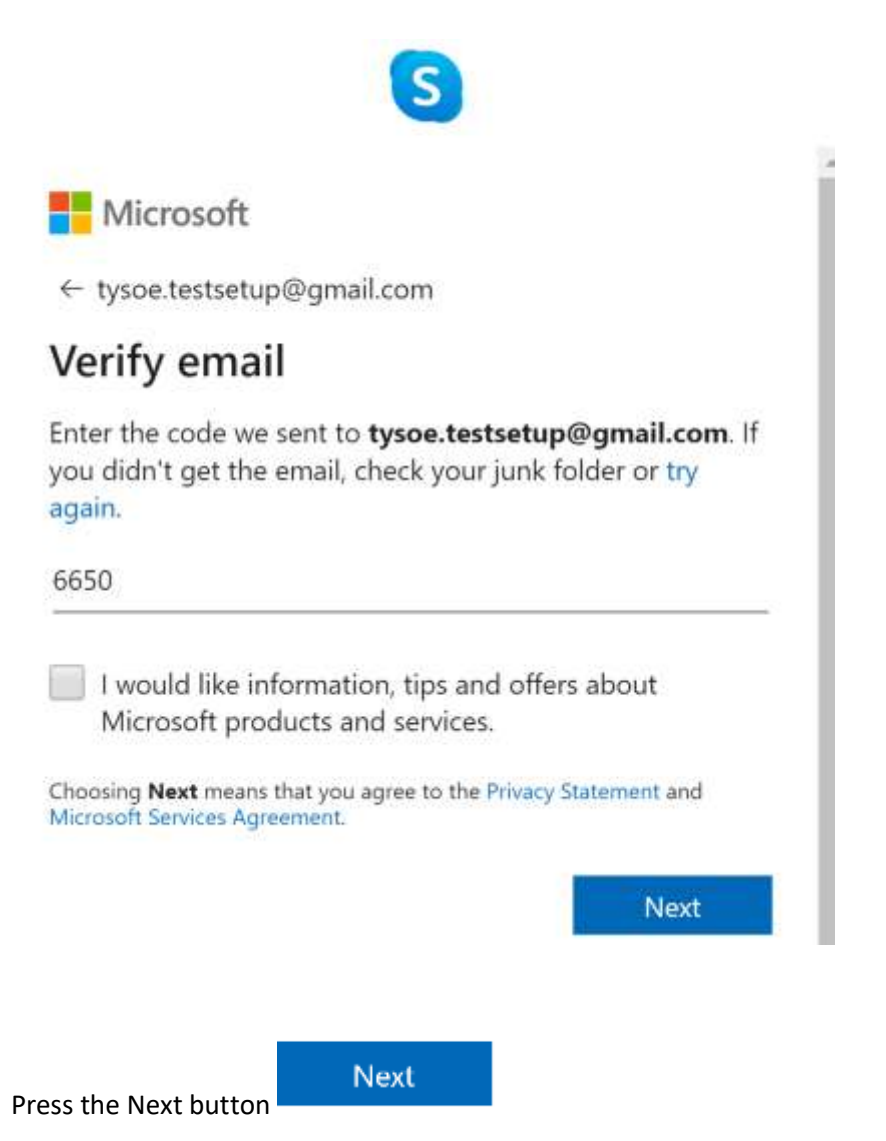

You will then be asked to enter some generated characters to make sure you are a real person:

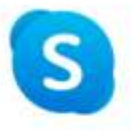

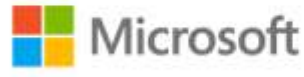

← tysoe.testsetup@gmail.com

### Create account

Before proceeding, we need to make sure that a real person is creating this account.

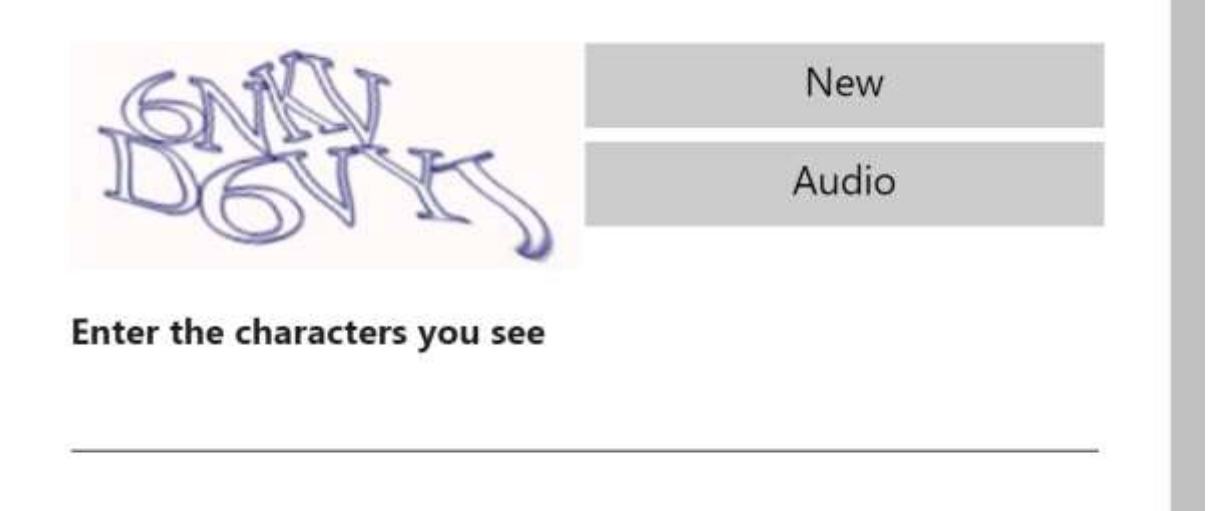

Next

Enter the characters you see:

# S

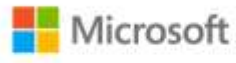

← tysoe.testsetup@gmail.com

### Create account

Before proceeding, we need to make sure that a real person is creating this account.

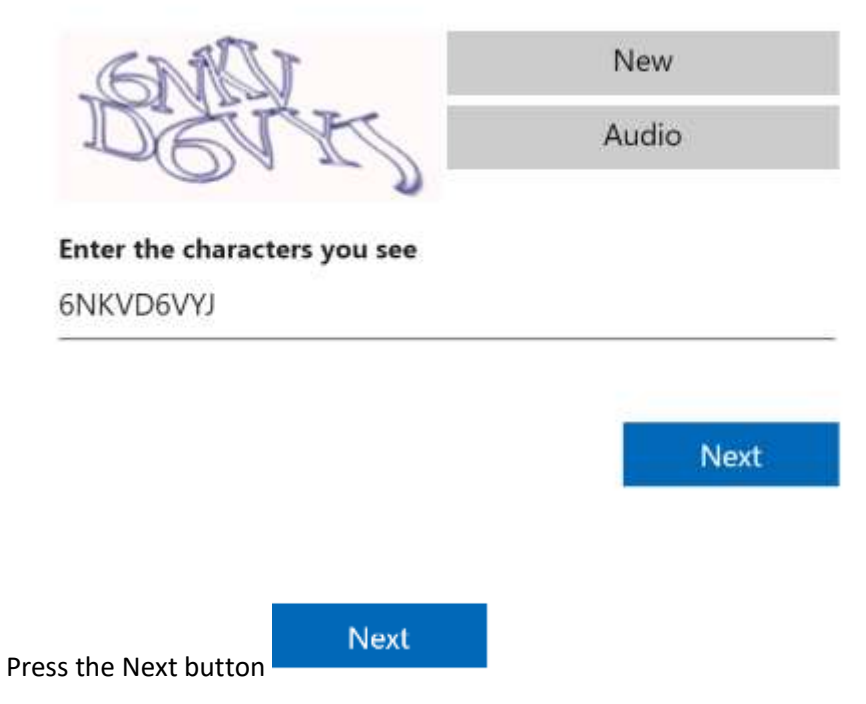

You will then be asked to upload a photo of yourself:

Skip

# Choose Your Profile Picture

Add a picture that represents you to customise how others see you. You can always change this later in Settings > Account & Profile.

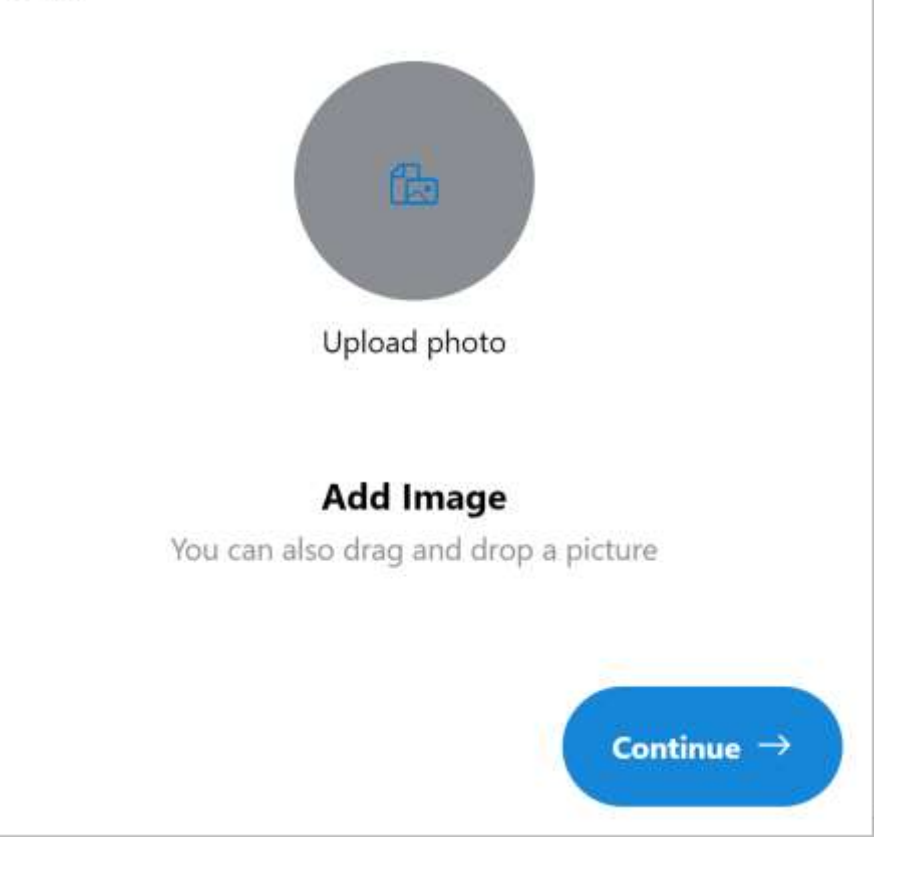

Skip

Click the Skip text

An audio test screen will then display:

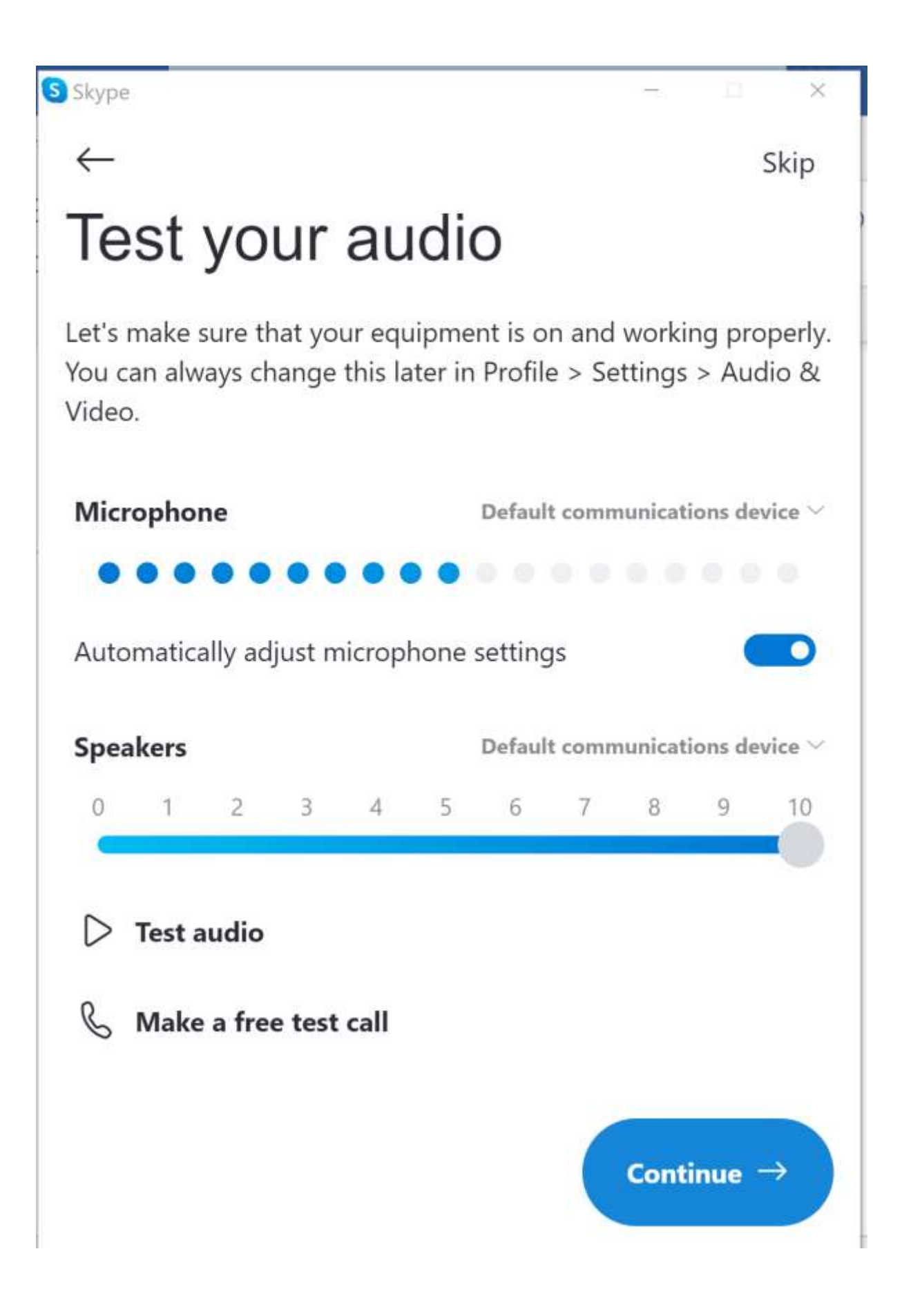

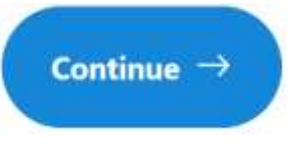

Skip

Press the Continue button

A video test screen will then display:

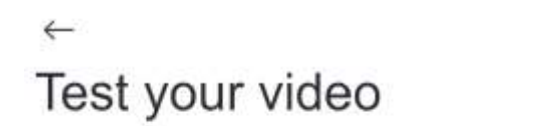

Let's make sure that your equipment is on and working properly. You can always change this later in Profile > Settings > Audio & Video.

VIDEO

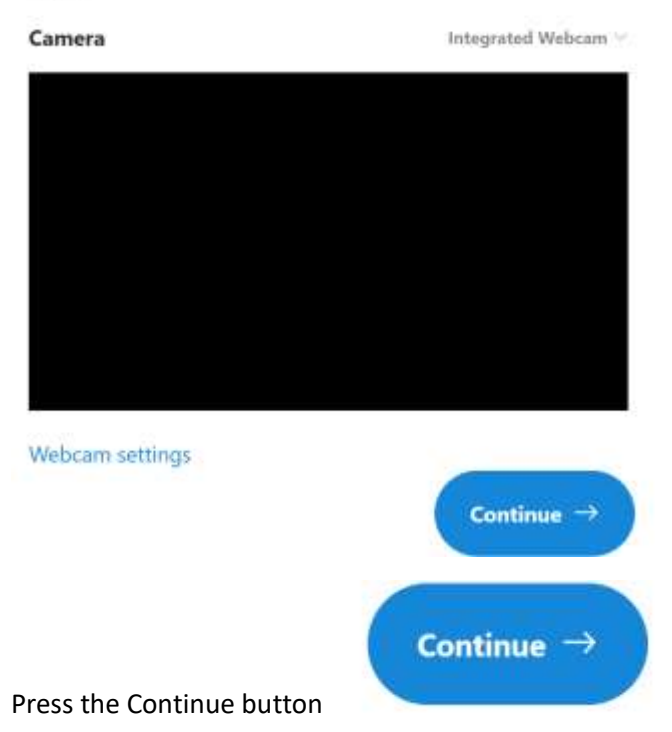

A Find Contacts easily screen will then display:

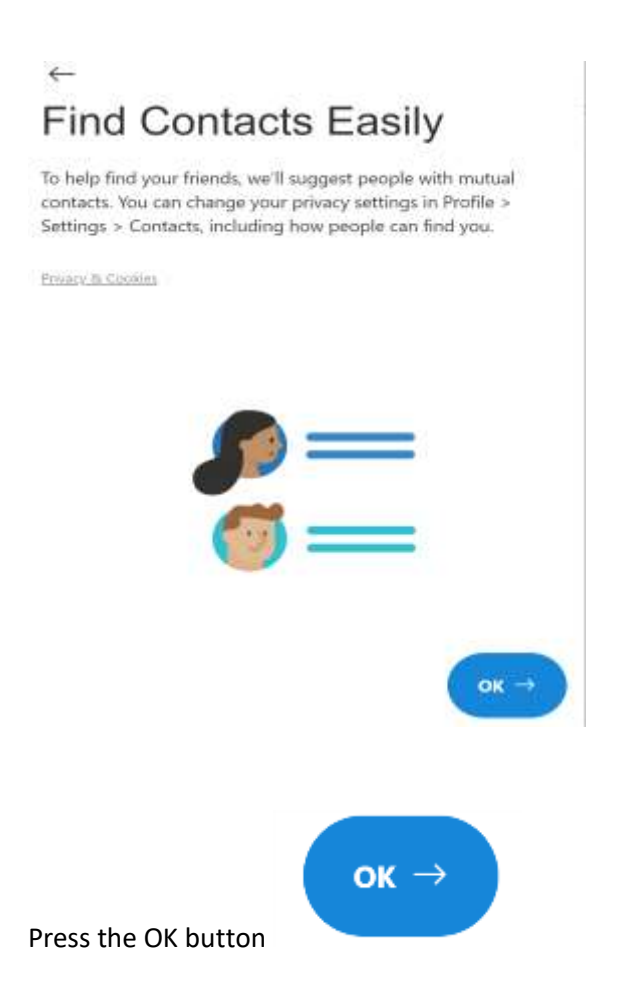

Your Home page will now display:

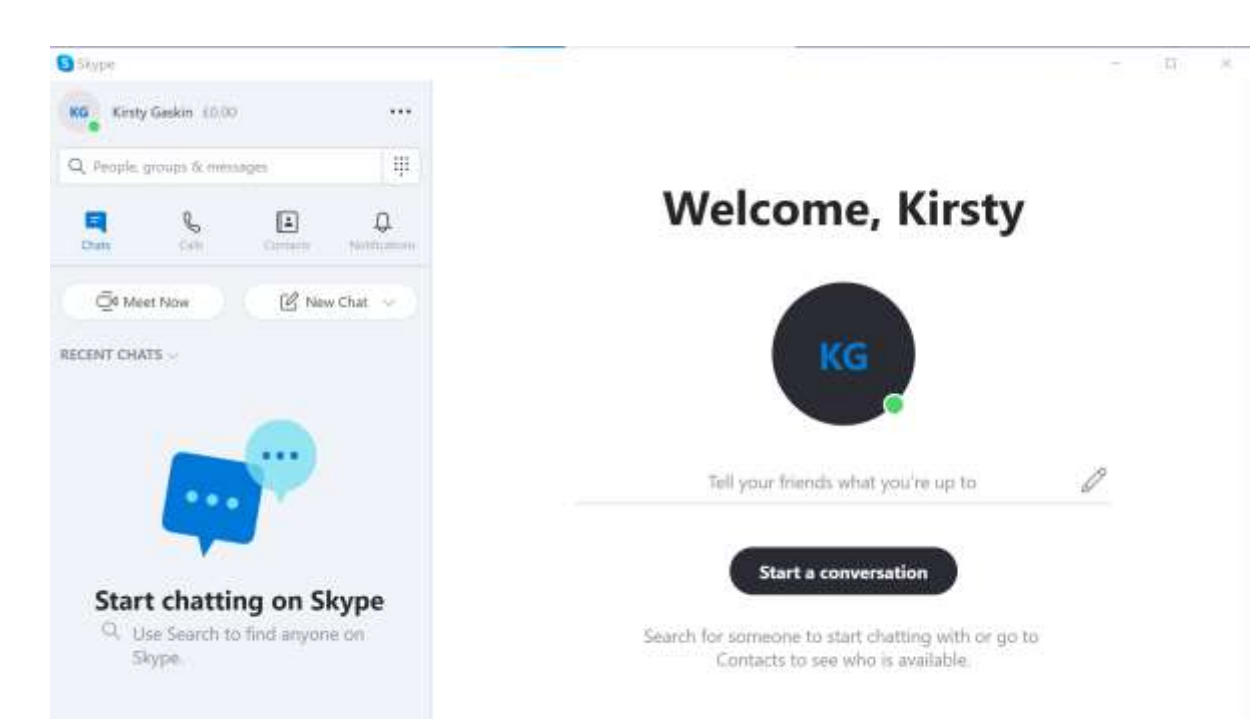

Go to the left hand side of the screen and click in the search field:

The screen will update to allow you to search for people or invite friends:

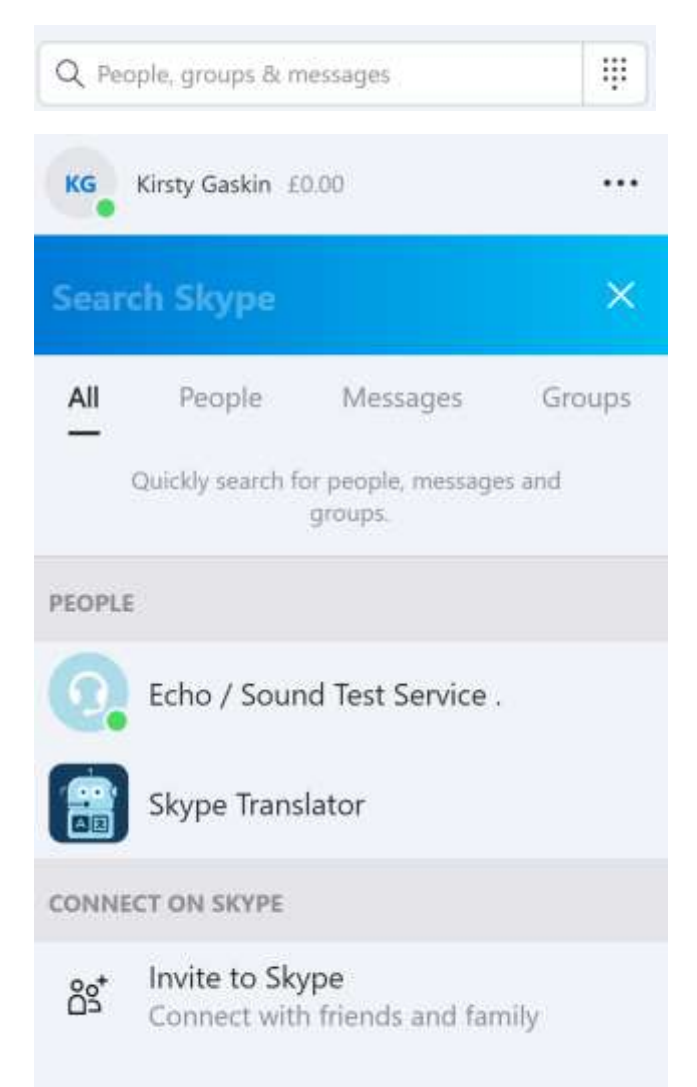

Press the People text:

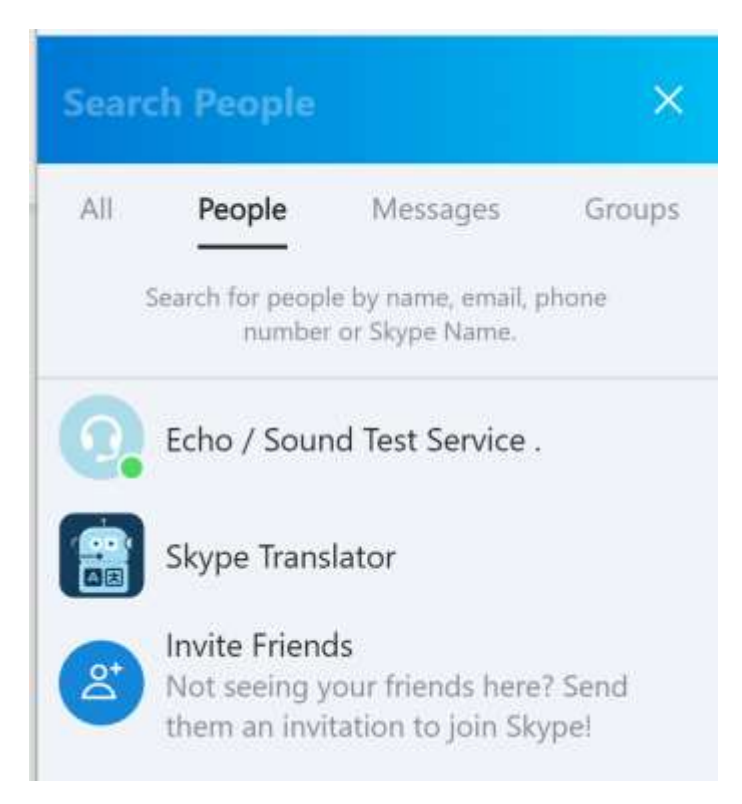

In the blue text field enter your friend's email address or profile name:

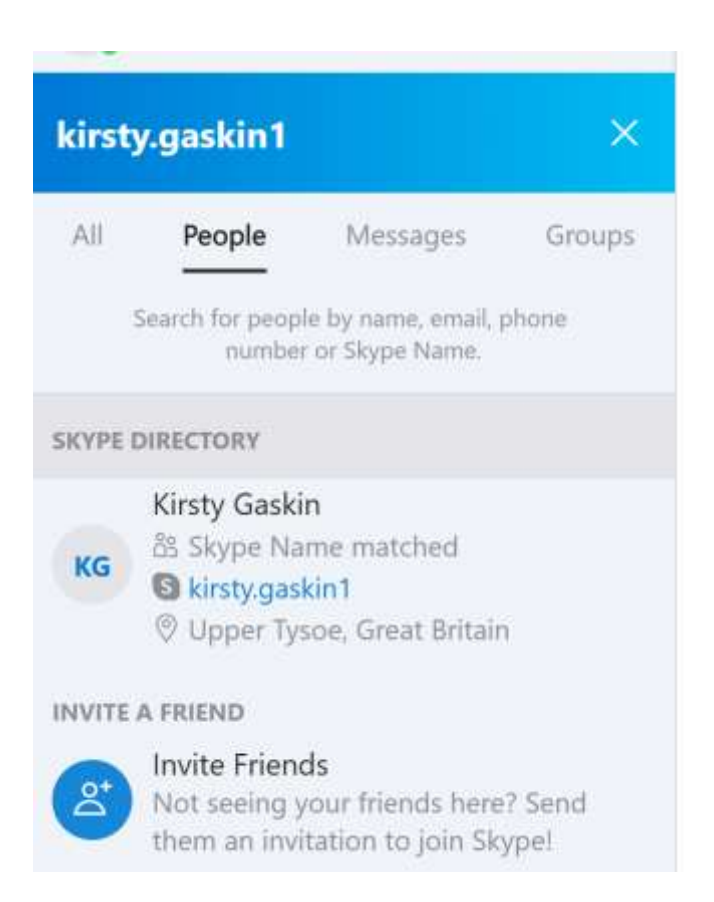

The skype directory will show the associated user account if the name is correct. Click your friend's name to add to your directory:

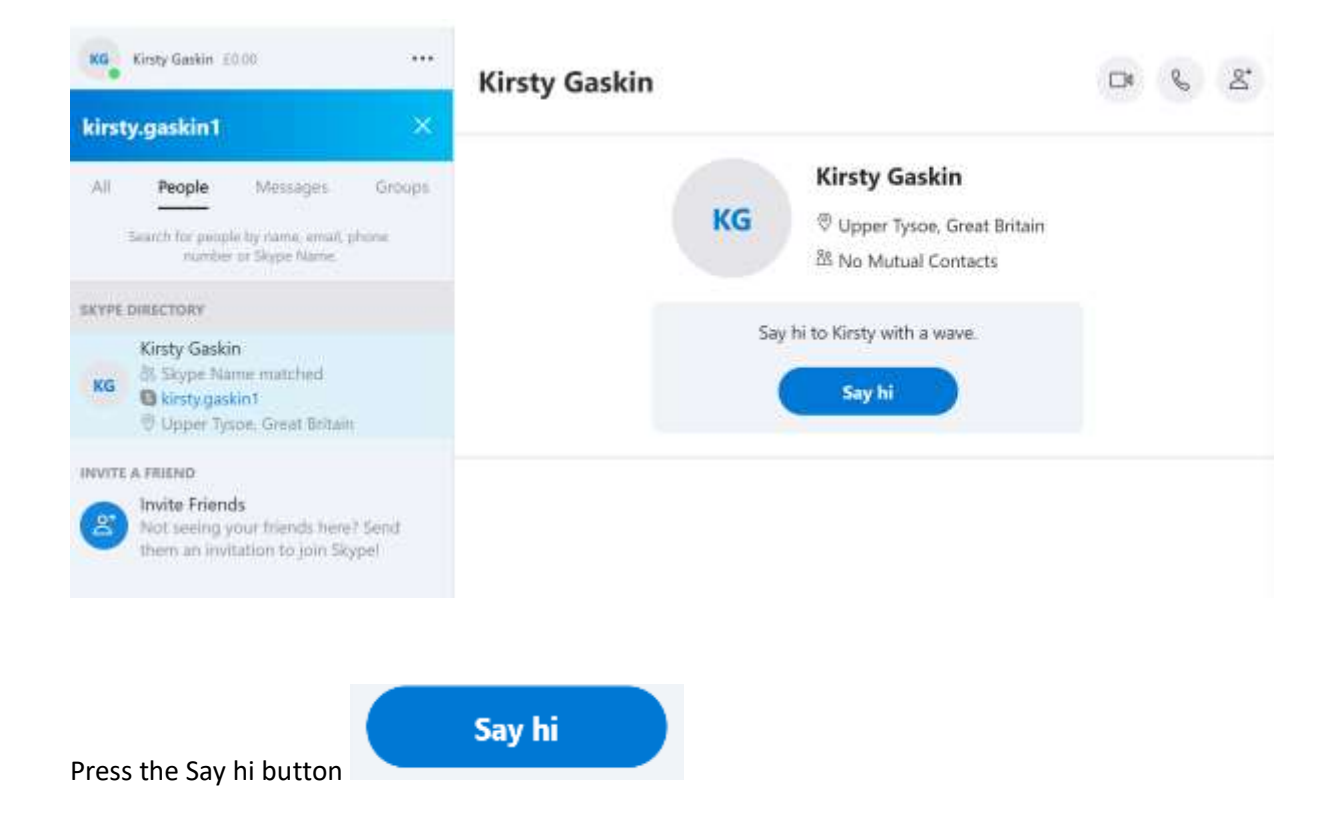

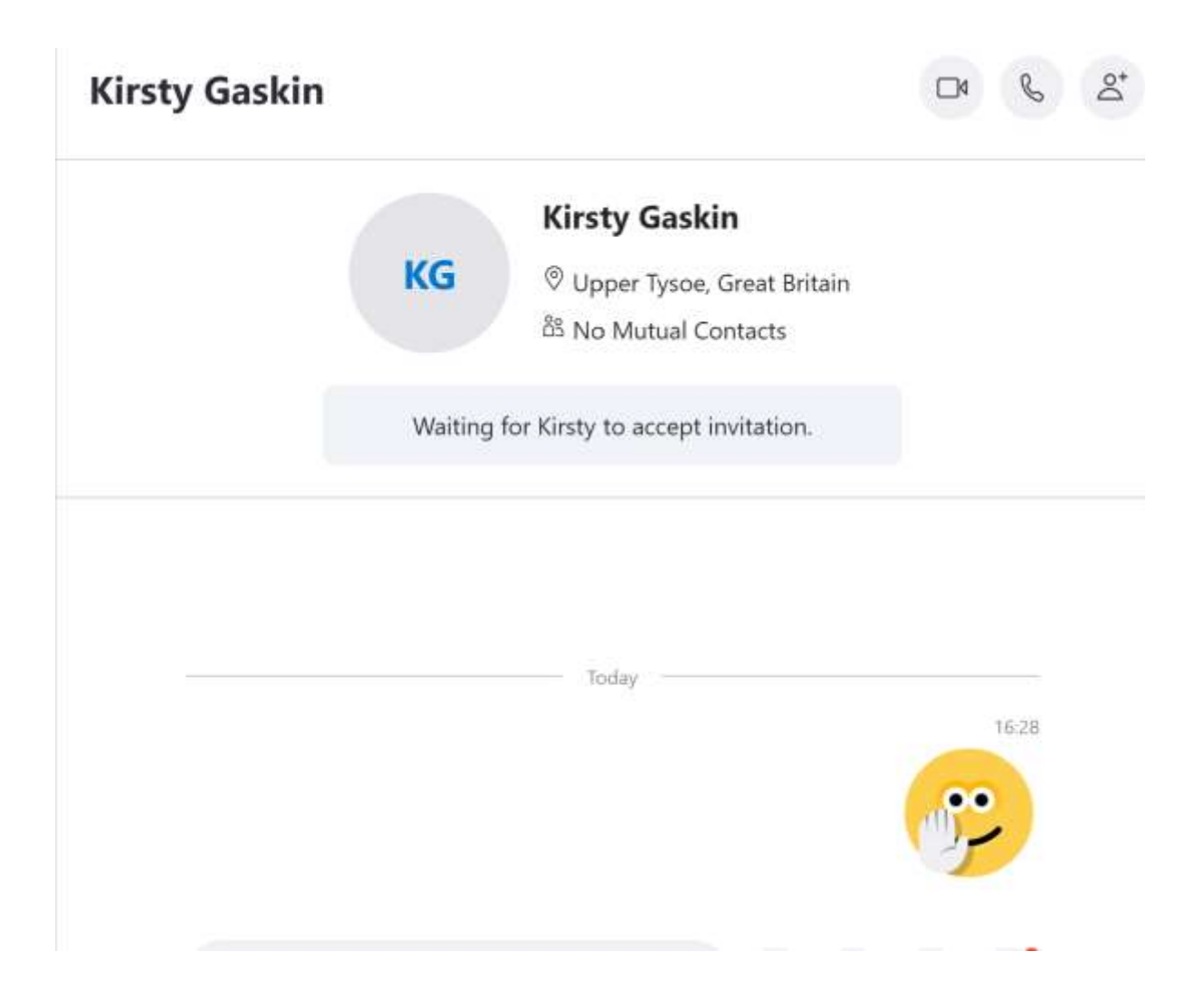

A hello will be sent to your friend. Once your friend accepts your invitation and your friend is online, the screen will update as below:

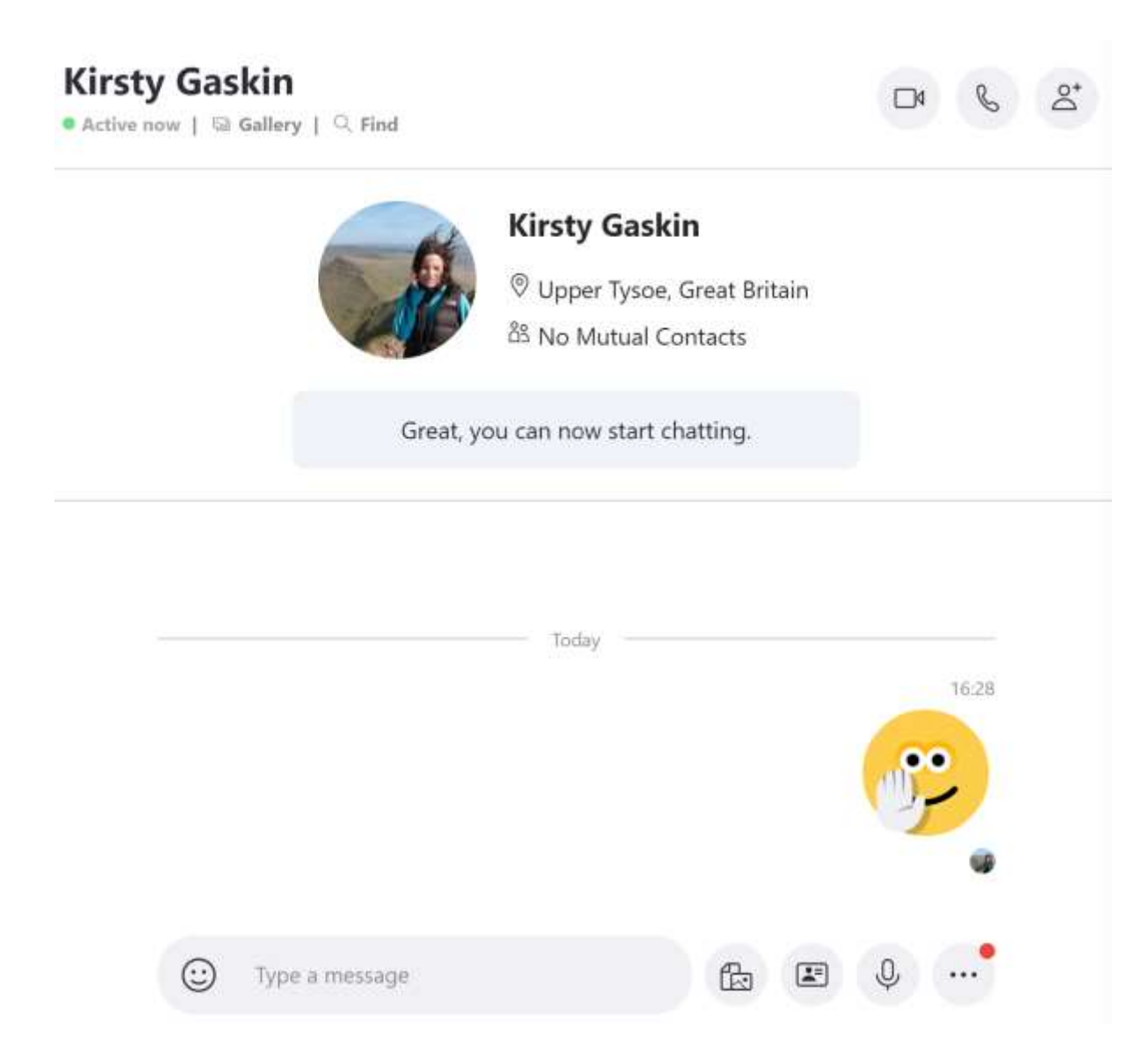

If your friend's status shows "Active Now", this means your friend is logged on to Skype at the same time as you and you can both chat!

In the Type a message field, you can now send a chat message:

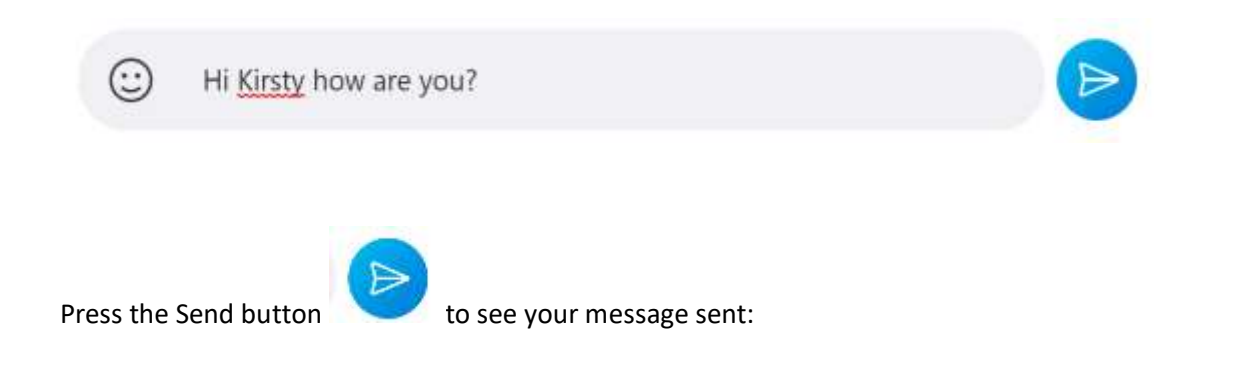

Hi Kirsty how are you?

When your friend types a reply you will see the text below:

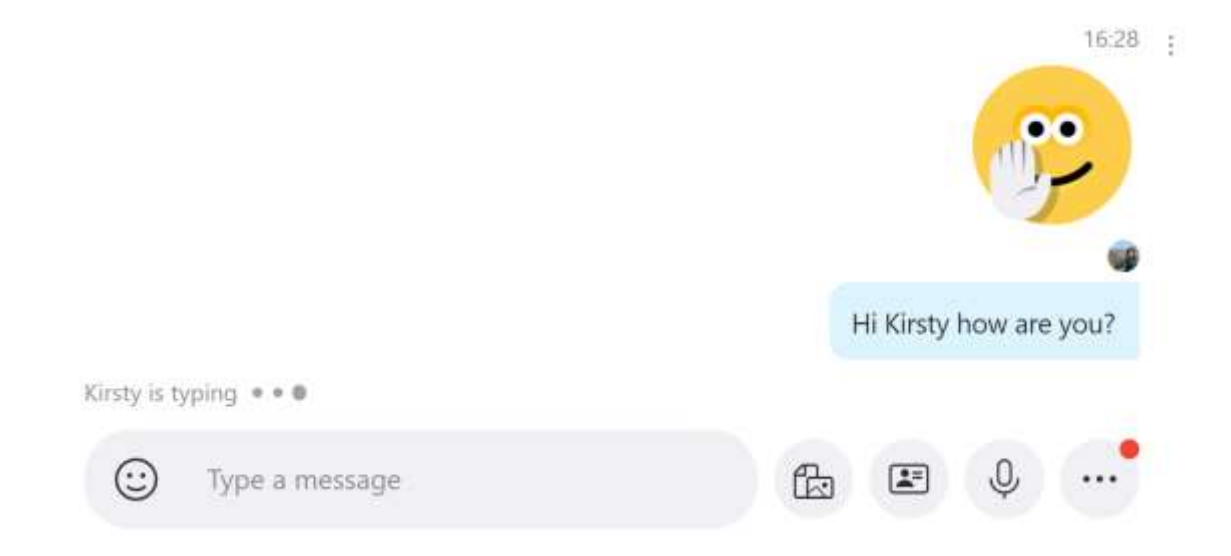

When your friend has sent their message, your Skype Screen will update:

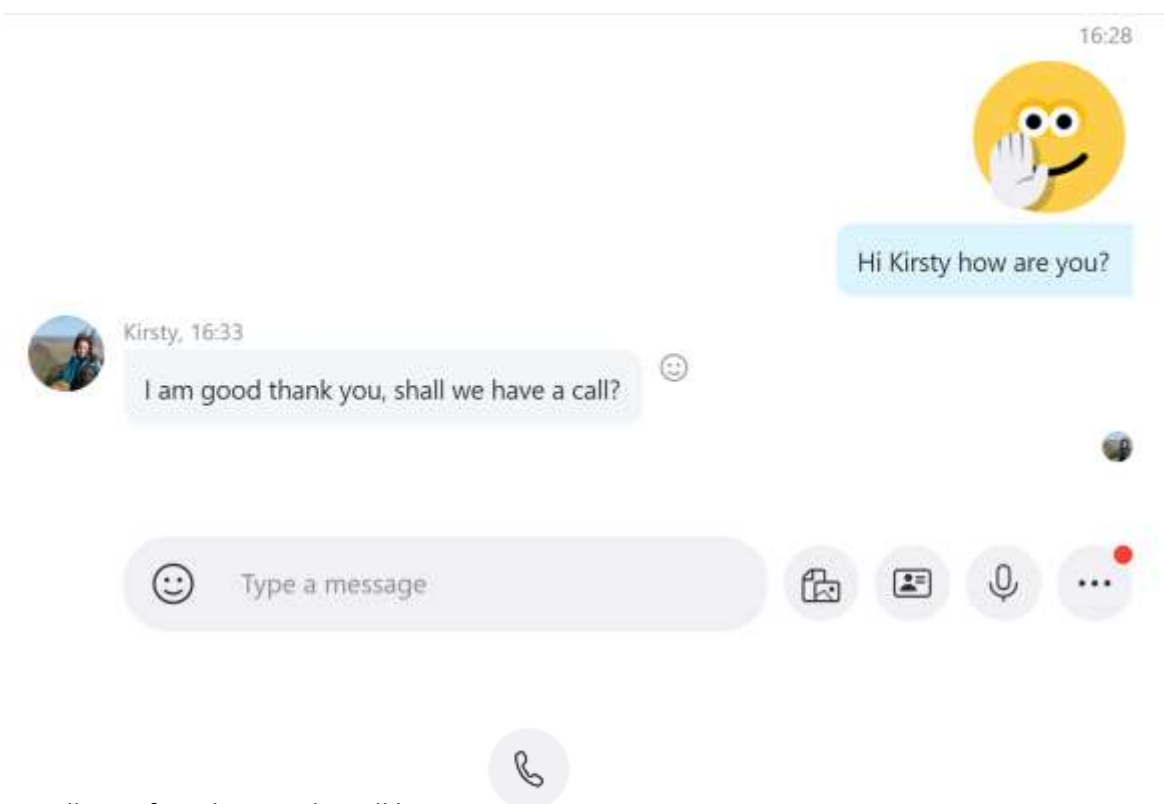

To call your friend, press the call button

When your friend accepts the call, you can chat with a voicemail call!

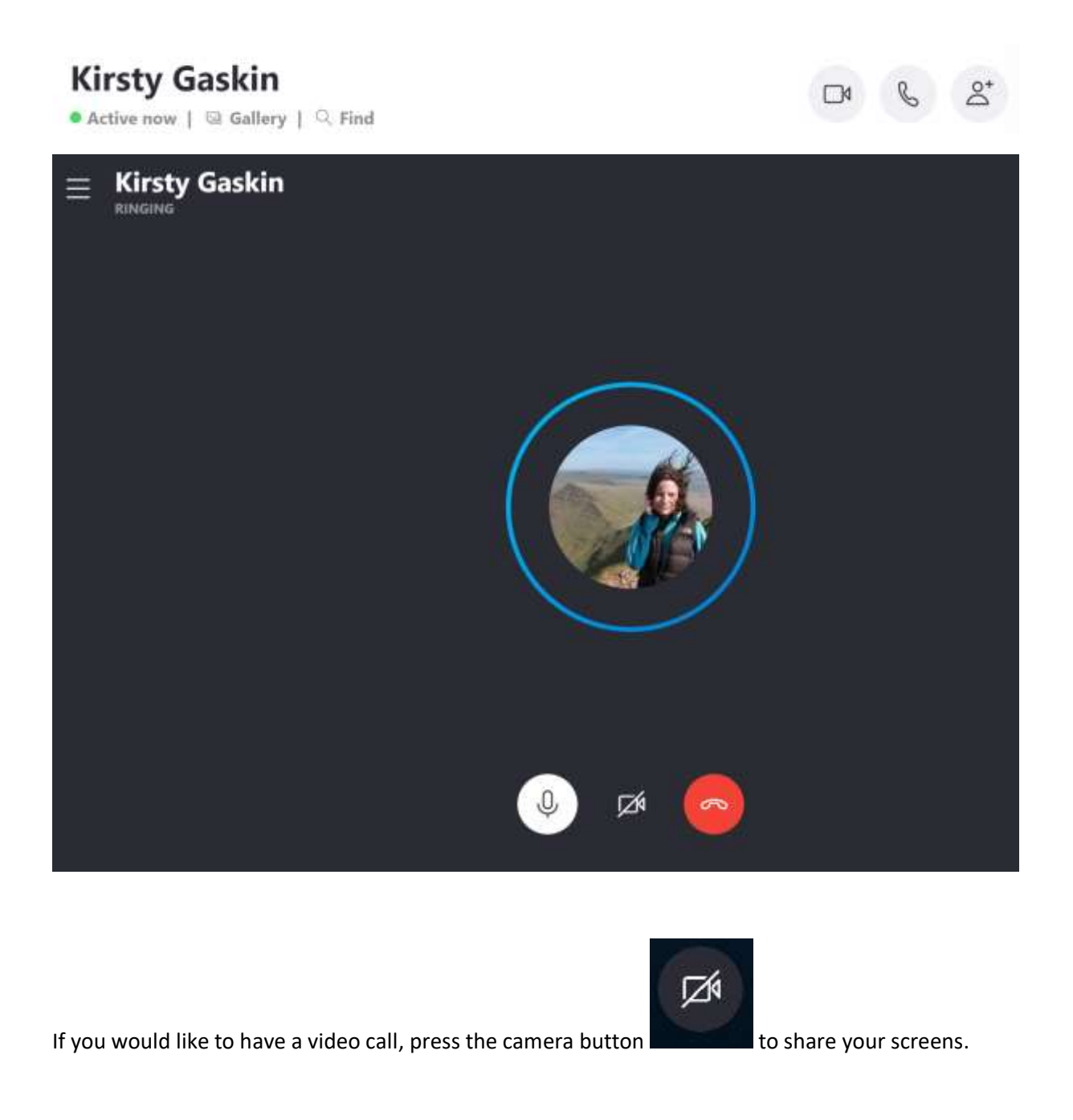

Once your service is switched on the sympholy will show as to

Once your camera is switched on, the symbol will change to and you will see your image in the top right hand corner of the screen.

Once you have finished your call, press the End Call button to disconnect the call.

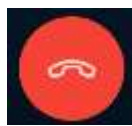